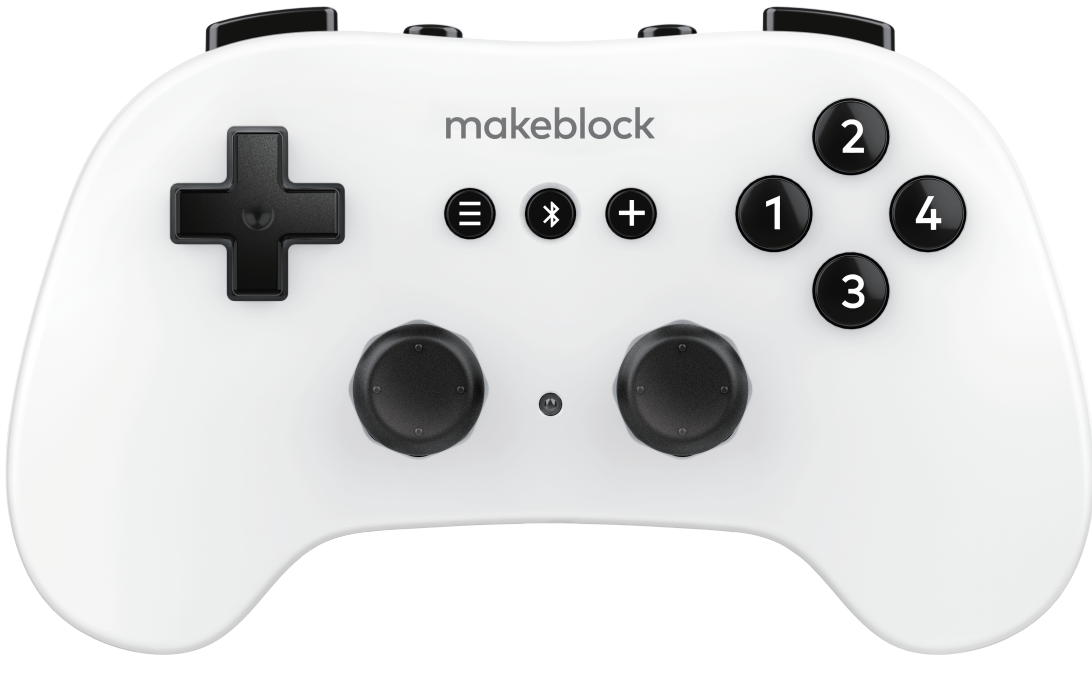

# 使用说明书

www.makeblock.com

# 安装5号电池(不包含)

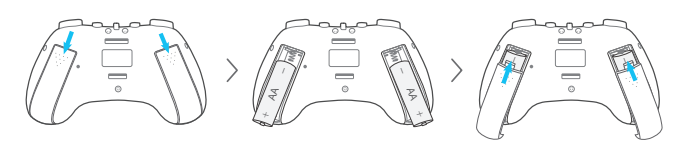

 指示灯红色常亮时表示电池电量低,请及时更换电池。如果要将手柄闲置一段时间,请先把 电池取出。在使用电池时切勿短路或正负极装反。

# 蓝牙模式介绍

#### 主模式(默认模式)

用于遥控机器人。仅适配 Makeblock 带蓝牙模块的机器人 (如 mBot、mBot Ranger、程小奔 以及 Airblock 等)。

#### 从模式

用于遥控慧编程软件的舞台角色。重启手柄即可切换到主模式。

# 主模式:遥控机器人

本文以蓝牙手柄遥控 mBot 为例。 蓝牙手柄遥控 Airblock 的方式不同,具体操作方法请查看:

https://www.makeblock.com/cn/accessories/bluetooth-controller

### 1

开启机器人并连接机器人到电脑。

A. 使用 USB 连接线

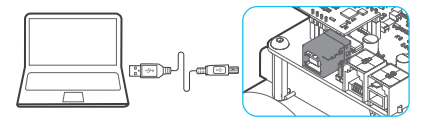

B. 使用 makeblock 蓝牙适配器

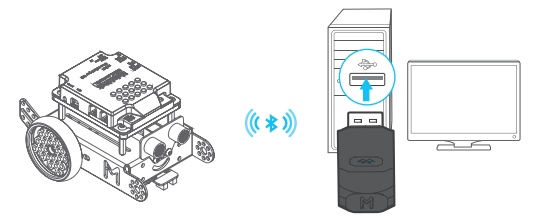

### 2

打开慧编程,从设备库添加您的机器人。点击"连接",然后根据界面提示连接设备。

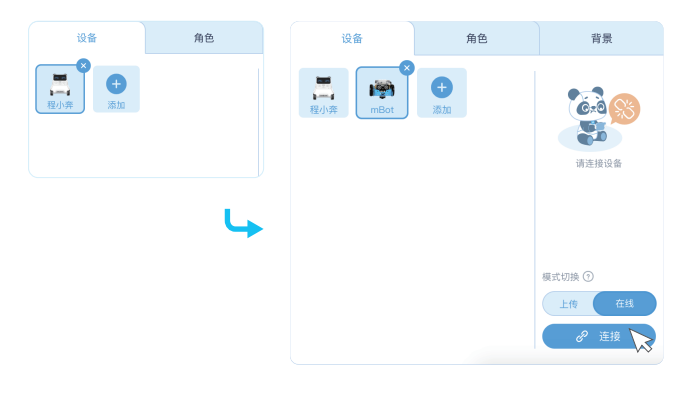

慧编程下载网址:

https://www.mblock.cc

B

#### 切换模式为"上传"模式。添加扩展"蓝牙手柄"。

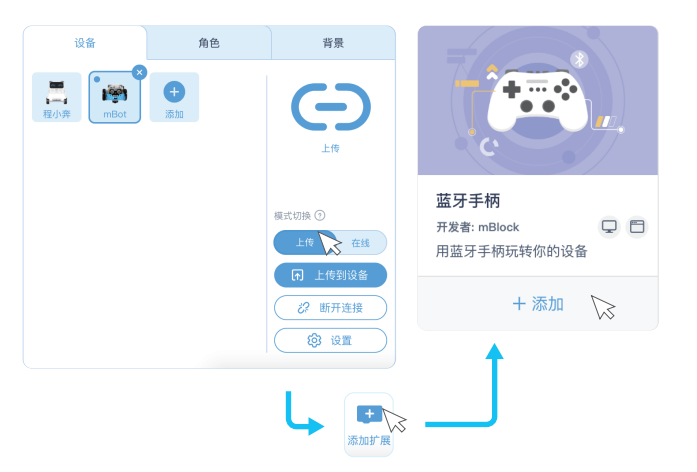

#### 4

现在一起来完成一个编程小任务吧!试试实现按下蓝牙手柄按键 ④时, mBot 的 LED 彩灯 亮蓝色,按下按键 ⑤ 时灯光熄灭。

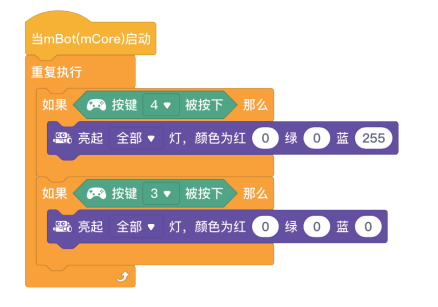

我们提供了更完整的遥控程序示例,下载请访问:

https://www.makeblock.com/cn/accessories/bluetooth-controller

6

点击"上传到设备"将程序上传到机器人。

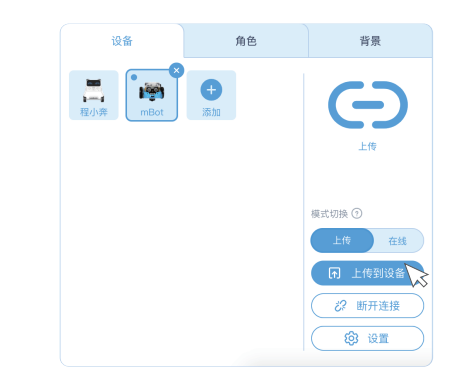

#### 6

开启蓝牙手柄。指示灯蓝色慢闪。

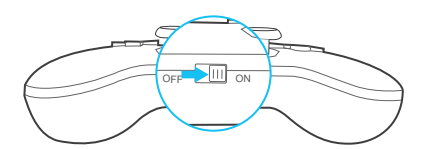

#### 7

将手柄靠近机器人,长按手柄上 😵 按键直到指示灯闪烁频率加快,松开按键,蓝牙自动配对, 指示灯蓝色常亮时表示配对成功。

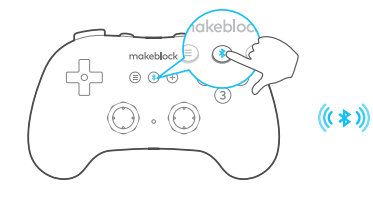

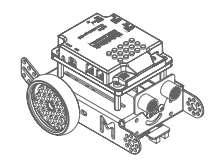

完成!开始遥控机器人吧。

# 从模式:遥控慧编程舞台角色

# 1

物品准备。

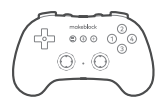

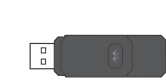

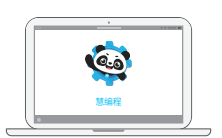

蓝牙手柄

Makeblock 蓝牙适配器 (需另外购买)

慧编程软件(mBlock 5)

# 2

开启蓝牙手柄,指示灯蓝色慢闪。

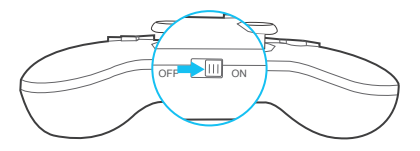

## B

双手同时长按手柄上 🛄 🔇 🕲 按键直到指示灯变成红色闪烁, 松开按键, 蓝牙手柄切换为 从模式。

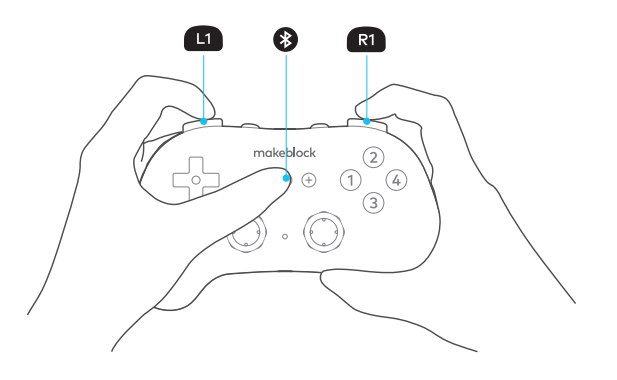

# 4

#### 蓝牙配对。

将蓝牙适配器插到电脑的 USB 接口,指示灯蓝色慢闪。

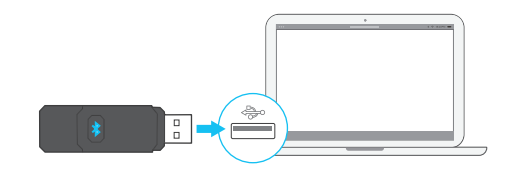

按下蓝牙适配器上 💈 按键,指示灯蓝色快闪,进入配对状态。

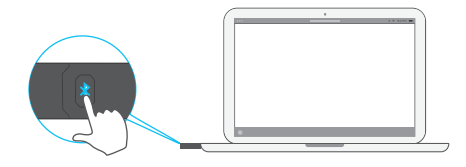

将蓝牙手柄靠近蓝牙适配器,将自动进行配对。蓝牙配对成功后手柄和适配器的指示灯均变成蓝色常亮。

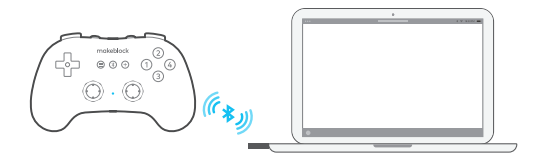

### 6

打开慧编程,从设备库添加蓝牙手柄。点击"连接",然后根据界面提示连接设备。

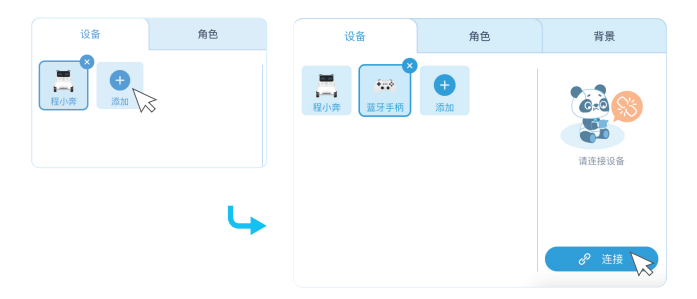

#### 6

现在一起来完成一个编程小任务吧!试试实现按下蓝牙手柄按键 4 时,舞台上的小熊猫移动 10步。

编写蓝牙手柄程序。利用"广播"积木实现与舞台角色互动。在"角色"选项下选中小熊猫,编写 程序。

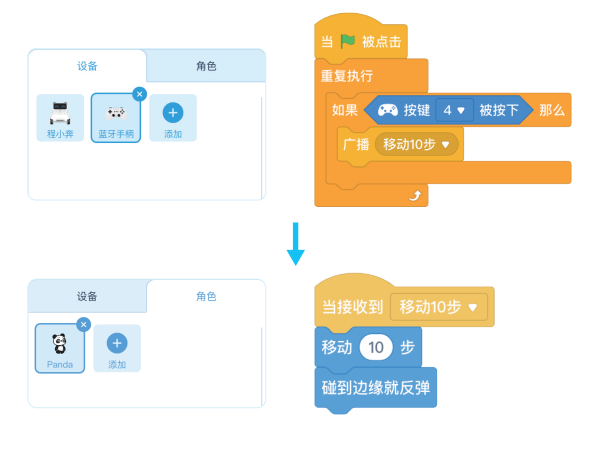

○ 完成! 现在点击 ▶ 开始执行程序,按下蓝牙手柄按键 ④,舞台 上的小熊猫移动了吗?

### 规格参数

| 频率范围   | 2402-2480MHz    |
|--------|-----------------|
| 射频发射功率 | 4dBm            |
| 最大控制距离 | 20 米            |
| 蓝牙版本   | 蓝牙 4.0          |
| 供电     | 两节 5 号电池(包装内不含) |

# 产品有毒有害物质或元素的名称及含量表

| 部件名称 - | 有毒有害物质或元素 |         |        |                 |               |                 |  |
|--------|-----------|---------|--------|-----------------|---------------|-----------------|--|
|        | 铅(Pb)     | 汞 (Hg)  | 镉 (Cd) | 六价铬<br>(Cr(VI)) | 多溴联苯<br>(PBB) | 多溴二苯醚<br>(PBDE) |  |
| 塑料外壳   | 0         | $\circ$ | 0      | 0               | 0             | 0               |  |
| РСВ    | 0         | 0       | 0      | 0               | 0             | 0               |  |
| 线材     | 0         | 0       | 0      | 0               | 0             | 0               |  |
| 焊锡     | 0         | 0       | 0      | 0               | 0             | 0               |  |
| 金属件    | ×         | 0       | 0      | 0               | 0             | 0               |  |
| 电子元器件  | 0         | 0       | 0      | 0               | 0             | 0               |  |

○:表示该有毒有害物质在该部件所有均质材料中的含量均在SJ/T11363-2006标准规定的 限量要求以下。

×:表示该有毒有害物质至少在该部件的某一均质材料中的含量超出SJ/T11363-2006标准规定的限量要求。

备注: 以上"×"的部件中,部分含有有害物质超标是由于目前行业水平有限,暂时无法实现替代或减量化。

10 本标识内数字表示产品在正常使用状态下的环保使用期限为10年。

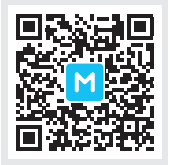

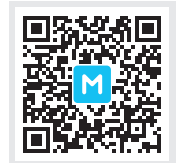

Makeblock 官方公众号

Makeblock 售后公众号